# 阿里云 混合云备份服务

# 云存储网关备份教程

文档版本: 20190920

为了无法计算的价值 | [] 阿里云

## <u>法律声明</u>

阿里云提醒您在阅读或使用本文档之前仔细阅读、充分理解本法律声明各条款的内容。如果您阅读 或使用本文档,您的阅读或使用行为将被视为对本声明全部内容的认可。

- 您应当通过阿里云网站或阿里云提供的其他授权通道下载、获取本文档,且仅能用于自身的合法 合规的业务活动。本文档的内容视为阿里云的保密信息,您应当严格遵守保密义务;未经阿里云 事先书面同意,您不得向任何第三方披露本手册内容或提供给任何第三方使用。
- 未经阿里云事先书面许可,任何单位、公司或个人不得擅自摘抄、翻译、复制本文档内容的部分 或全部,不得以任何方式或途径进行传播和宣传。
- 3. 由于产品版本升级、调整或其他原因,本文档内容有可能变更。阿里云保留在没有任何通知或者 提示下对本文档的内容进行修改的权利,并在阿里云授权通道中不时发布更新后的用户文档。您 应当实时关注用户文档的版本变更并通过阿里云授权渠道下载、获取最新版的用户文档。
- 4. 本文档仅作为用户使用阿里云产品及服务的参考性指引,阿里云以产品及服务的"现状"、"有缺陷"和"当前功能"的状态提供本文档。阿里云在现有技术的基础上尽最大努力提供相应的介绍及操作指引,但阿里云在此明确声明对本文档内容的准确性、完整性、适用性、可靠性等不作任何明示或暗示的保证。任何单位、公司或个人因为下载、使用或信赖本文档而发生任何差错或经济损失的,阿里云不承担任何法律责任。在任何情况下,阿里云均不对任何间接性、后果性、惩戒性、偶然性、特殊性或刑罚性的损害,包括用户使用或信赖本文档而遭受的利润损失,承担责任(即使阿里云已被告知该等损失的可能性)。
- 5. 阿里云网站上所有内容,包括但不限于著作、产品、图片、档案、资讯、资料、网站架构、网站画面的安排、网页设计,均由阿里云和/或其关联公司依法拥有其知识产权,包括但不限于商标权、专利权、著作权、商业秘密等。非经阿里云和/或其关联公司书面同意,任何人不得擅自使用、修改、复制、公开传播、改变、散布、发行或公开发表阿里云网站、产品程序或内容。此外,未经阿里云事先书面同意,任何人不得为了任何营销、广告、促销或其他目的使用、公布或复制阿里云的名称(包括但不限于单独为或以组合形式包含"阿里云"、Aliyun"、"万网"等阿里云和/或其关联公司品牌,上述品牌的附属标志及图案或任何类似公司名称、商号、商标、产品或服务名称、域名、图案标示、标志、标识或通过特定描述使第三方能够识别阿里云和/或其关联公司)。
- 6. 如若发现本文档存在任何错误,请与阿里云取得直接联系。

# 通用约定

| 格式            | 说明                                    | 样例                                         |
|---------------|---------------------------------------|--------------------------------------------|
| •             | 该类警示信息将导致系统重大变更甚至<br>故障,或者导致人身伤害等结果。  | 禁止:<br>重置操作将丢失用户配置数据。                      |
| A             | 该类警示信息可能导致系统重大变更甚<br>至故障,或者导致人身伤害等结果。 | ▲ 警告:<br>重启操作将导致业务中断,恢复业务所需<br>时间约10分钟。    |
|               | 用于补充说明、最佳实践、窍门等,不<br>是用户必须了解的内容。      | 道 说明:<br>您也可以通过按Ctrl + A选中全部文件。            |
| >             | 多级菜单递进。                               | 设置 > 网络 > 设置网络类型                           |
| 粗体            | 表示按键、菜单、页面名称等UI元素。                    | 单击 确定。                                     |
| courier<br>字体 | 命令。                                   | 执行 cd /d C:/windows 命令,进<br>入Windows系统文件夹。 |
| ##            | 表示参数、变量。                              | bae log listinstanceid<br>Instance_ID      |
| []或者[a b<br>] | 表示可选项,至多选择一个。                         | ipconfig [-all -t]                         |
| {}或者{a b<br>} | 表示必选项,至多选择一个。                         | <pre>swich {stand   slave}</pre>           |

# 目录

| 法律声明      | I  |
|-----------|----|
| 通用约定      | I  |
| 1 概述      | 1  |
| 2 准备工作    | 2  |
| 3 备份云存储网关 |    |
| 4 恢复云存储网关 | 6  |
| 5 备份报警    | 7  |
| 6 镜像仓库    | 10 |

# 1概述

混合云备份服务 (HBR) 是一种高效、安全、低成本的全托管式云备份存储服务。您可以使用云存 储网关备份服务来备份云存储网关。

云存储网关备份教程:

- **#unique\_4**
- #unique\_5
- **#unique\_6**
- 云存储网关备份其他功能:
- #unique\_7
- **#unique\_8**

### 2 准备工作

您可以使用混合云备份服务(HBR)来备份云存储网关,并在需要时恢复。备份前您需要做以下准 备工作。

(推荐)使用子账号AK

RAM是阿里云提供的用户身份管理与资源访问控制服务。RAM允许在一个云账号(主账号)下创 建并管理多个子账号,并允许给单个子账号分配不同的授权策略,从而实现不同子账号拥有不同的 云资源访问权限。

激活备份客户端需要AK信息,由于主账号AK泄露会威胁您所有资源的安全,强烈建议您使用子账 号AK进行操作。备份前确保您已经#unique\_10,并#unique\_11。

注册云存储网关实例

请按如下步骤注册云存储网关实例:

- 1. 登录混合云备份管理控制台。
- 2. 选择要备份的云存储网关所在区域。
- 3. 在左侧导航栏,单击云存储网关备份。
- 4. 在页面右上角,单击注册云存储网关实例。
- 5. 在注册云存储网关实例页面,按照以下说明配置所需信息。

| 配置项     | 说明                                                   |
|---------|------------------------------------------------------|
| 备份仓库名称  | 备份仓库是混合云备份的云上存储仓库,用于<br>保存备份的数据。多个客户端可以备份到同一<br>个仓库。 |
|         | ・如您之前已经创建过备份仓库。                                      |
|         | 在下拉列表中选择希望使用的仓库即可。                                   |
|         | <ul> <li>・ 如您之前没有创建过备份仓库单击新建仓</li> <li>库。</li> </ul> |
|         | 然后输入仓库名称和描述即可创建一个新仓                                  |
|         | 库。仓库名称不得超过64个字节。                                     |
| 云存储网关集群 | 选择您要备份的云存储网关所在的网关集群。                                 |

| 配置项   | 说明                                                                    |
|-------|-----------------------------------------------------------------------|
| 云存储网关 | 选择您要备份的云存储网关。                                                         |
|       | <ul><li>说明:</li><li>云存储网关备份服务只能备份阿里云上标准</li><li>型或增强型的文件网关。</li></ul> |

6. 配置完成后,单击创建,系统会自动在对应的ECS实例中安装网关备份客户端。

#### 相关操作

在云存储网关备份页面,单击云存储网关实例页签,找到目标云存储网关实例。

| 操作         | 说明                                                                       |
|------------|--------------------------------------------------------------------------|
| 查看客户端的安装状态 | 安装成功后,客户端状态显示为已激活。<br>如果状态为安装失败,请根据错误信息提示进行<br>操作,然后选择更多 > 重新安装。         |
| 卸载客户端      | 选择更多 > 卸载客户端。                                                            |
| 删除客户端      | 如果需要卸载客户端并删除云网关实例,选择更<br>多 > 删除客户端。                                      |
|            | <ul><li>说明:</li><li>删除客户端前您需要确保该客户端上没有正在</li><li>进行中或已完成的备份任务。</li></ul> |

# 3备份云存储网关

您可以使用混合云备份服务(HBR)备份云存储网关,并可以在文件网关丢失或受损时进行恢复。 本文为您介绍如何备份云存储网关。

#### 前提条件

您已经完成了#unique\_4。

#### 操作步骤

- 1. 登录混合云备份管理控制台。
- 2. 选择要备份的云存储网关所在区域。
- 3. 选择要备份的云存储网关所在区域。
- 4. 在云存储网关备份页面,单击云存储网关实例页签。
- 5. 找到目标云存储网关实例,单击备份。
- 6. 在选择备份源页面,选择您要备份的云存储网关共享数据源。单击下一步。
- 7. 在创建备份计划页面,按照以下说明配置参数,然后单击创建。

| 参数       | 说明                                                                                                    |
|----------|----------------------------------------------------------------------------------------------------|
| 备份路径     | <ul> <li>输入备份源的路径,最多可以输入8个路径,即最多支持同时备份8个文件目录。</li> <li>路径需为绝对路径。</li> <li>支持UNC路径。</li> <li>每个路径使用回车分隔。</li> </ul> |
| 备份计划名称   | 为该备份计划命名。可不填,默认名字随机分<br>配。                                                                                         |
| 备份保留时间   | 选择保留该备份的时间。时间单位:天、周、<br>月、年。                                                                                       |
| 备份起始时间   | 选择备份开始执行的时间。时间精确到秒。                                                                                                |
| 备份执行间隔   | 选择增量备份的频率。时间单位:小时、天、<br>周。                                                                                         |
| 是否使用流量控制 | 流量控制可以帮助您在业务高峰期,控制备份<br>文件目录的流量,以免影响正常业务。如果选<br>择使用,您需要根据业务情况,选择限流时间<br>段,输入限流时间段内备份可使用的最大流<br>量,然后单击添加。           |

#### 相关操作

在云存储网关备份页面,单击备份计划和任务备份计划和任务页签,您可以:

| 操作           | 说明                                                               |
|--------------|------------------------------------------------------------------|
| 查看错误报告       | 在备份计划任务右侧,查看备份进度。如果<br>部分文件备份失败,单击查看,然后在错误数<br>量处,单击下载图标来下载错误报告。 |
| 开始备份         | 在备份计划任务右侧的操作列表,选择更多 ><br>立即执行。                                   |
| 取消执行中的备份任务   | 在备份计划任务右侧的操作列表,选择更多 ><br>取消执行。                                   |
| 暂停执行中的备份任务   | 在备份计划任务右侧的操作列表,选择更多 ><br>暂停。                                     |
| 继续执行已暂停的备份任务 | 在备份计划任务右侧的操作列表,选择更多 ><br>继续。                                     |
| 修改备份计划       | 在备份计划任务右侧的操作列表,选择更多 ><br>编辑。                                     |
| 删除备份计划       | 在备份计划任务右侧的操作列表,选择更多 ><br>删除。                                     |
|              | <ul><li>说明:</li><li>备份计划删除后,该备份计划不会继续执行,但仍保留已备份的数据。</li></ul>    |

### 4恢复云存储网关

您可以将备份的文件网关恢复到原云存储网关实例中,也可以根据需要,将同仓库中其他文件网关 恢复到该云存储网关实例。

#### 操作步骤

- 1. 登录混合云备份管理控制台。
- 2. 选择要恢复的云存储网关所在区域。
- 3. 在左侧导航栏,单击存储网关备份。
- 4. 在云存储网关备份页面,单击云存储网关实例页签。
- 5. 找到目标云储存网关实例,单击恢复。
- 6. 在新建恢复任务窗口,根据需要选择恢复数据来源。
  - ・从本网关恢复

如果您需要恢复本网关实例中的备份文件,选择此项,然后按照以下步骤进行操作。

a. 单击下一步。

b. 选择备份快照(备份版本),单击下一步。

- c. 在配置恢复规则页签, 输入恢复路径, 选择要恢复的文件, 单击创建。
- ・从其他网关恢复

如果您需要将同仓库中其他网关实例备份的文件恢复中此网关实例,选择此项,然后按照以下步骤进行操作。

a. 选择想要恢复的文件所在的网关实例,单击下一步。

- b. 选择备份快照(备份版本),单击下一步。
- c. 在配置恢复规则页签, 输入恢复路径, 选择要恢复的文件, 单击创建。

#### 相关操作

在云存储网关备份页面,单击恢复任务页签,找到目标任务,您可以查看任务的恢复状态,还可以 取消正在执行的恢复任务。

### 5备份报警

备份报警功能可以在备份失败或客户端与服务器连接断开时,默认向主账号发送报警邮件。此 外,您可以自定义报警方式、自定义接收报警通知的报警联系人或报警联系组。

(!) 注意:

备份失败或客户端与服务器连接断开约1小时后,报警联系人会收到报警通知。

设置报警联系人

报警联系人是备份报警的接收人。设置报警联系人的具体操作如下:

- 1. 登录混合云备份管理控制台。
- 2. 在左侧导航栏,选择报警联系人。
- 3. 单击报警联系人页签。
- 4. 在页面右上角,单击新建联系人。
- 5. 在新建联系人窗口,输入联系人姓名。
- 6. 根据需要勾选联系方式,然后进行以下操作:
  - ・邮件

选择邮件作为联系方式后,输入联系人邮箱,然后单击发送验证码。登录该邮箱,在邮箱查 看到验证码后,返回混合云备份控制台,输入邮箱验证码。

・手机

选择手机作为联系方式后,输入手机号码,然后单击发送验证码,系统会以短信的形式发送 到您的手机。根据手机收到的验证码,输入手机验证码。

7. 单击确定。

▋ 说明:

- · 在报警联系人管理页面, 您可以看到所有的报警联系人及其相关信息。
- ·您可以单击编辑,修改联系人的邮箱以及手机号码。
- · 已被选定为报警通知,或已经加入其它报警联系组的联系人不可删除。

#### 设置报警联系组

如果您希望报警时有多个人收到通知,为了方便管理,您可以设置报警联系组,将需要收到通知的 报警联系人添加到报警联系组中。出现报警时,系统会向报警联系组中的所有人发送通知。

- 1. 登录混合云备份管理控制台。
- 2. 在左侧导航栏,选择报警联系人。
- 3. 单击报警联系组页签。
- 4. 在页面右上角,单击新建联系组。
- 5. 在新建联系组窗口, 输入组名。
- 6. 勾选需要添加到组中的联系人,然后单击

目标联系人就会出现在已选联系人框中。

7. 单击确定。

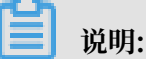

- · 在报警联系人管理页面,您可以看到所有的报警联系组以及组内人数。
- ·您可以单击编辑,修改报警联系组。
- · 已被选定为报警通知的联系组不可删除。

#### 自定义备份报警规则

您可以通过以下两种方式自定义备份报警规则:

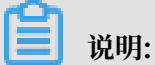

混合云备份服务默认向主账号发送报警短信或邮件,如自定义报警规则,则实例级报警规则的优先 级高于仓库级报警规则。

,

>

· 仓库级报警规则

仓库级报警规则是指为一个仓库下的所有ECS备份客户端、本地文件备份客户端和本地虚机备份 客户端统一设置报警规则。

设置仓库级报警规则操作步骤如下:

- 1. 登录混合云备份管理控制台。
- 2. 在概览页面, 找到需要设置备份报警的仓库。
- 3. 在仓库的右上角,单击设置图标。
- 4. 在仓库设置页面,根据需要选择不同的备份报警方式。

| 报警方式   | 描述                                 |
|--------|------------------------------------|
| 关闭报警   | 该仓库下的客户端或实例不再发送报警通知。               |
| 开启默认通知 | 该实例客户端的备份报警通知会以邮件或短信的形式发送给主账<br>号。 |

| 报警方式 | 描述                                                |
|------|---------------------------------------------------|
| 自定义  | 选择一个或多个联系人(组)。完成配置后,该实例客户端会发送<br>备份报警给已选择的联系人(组)。 |

5. 单击确定。

· 实例级报警规则

实例级报警规则指为一个实例的客户端设置报警方式。

设置实例级报警规则操作步骤如下:

1. 登录混合云备份管理控制台。

2. 在左侧导航栏,单击云存储网关备份。

3. 在云存储网关备份页面,单击云存储网关实例页签。

4. 找到需要设置报警的云存储网关实例,在其右侧的操作栏,单击; > 报警设置。

5. 在备份报警设置页面,选择不同的报警方式。

| 报警方式    | 描述                                                |
|---------|---------------------------------------------------|
| 关闭报警    | 该实例客户端备份出现异常后不再发送报警通知。                            |
| 跟仓库报警一致 | 该实例客户端使用仓库备份报警。                                   |
| 开启默认通知  | 该实例客户端的备份报警通知会以邮件或短信的形式发送给主账<br>号。                |
| 自定义     | 选择一个或多个联系人(组)。完成配置后,该实例客户端会发送<br>备份报警给已选择的联系人(组)。 |

6. 单击确定。

### 6 镜像仓库

备份仓库是混合云备份的云上存储仓库,用于保存备份的数据。您可以根据备份容灾的需要,为一 个仓库创建异地镜像,您还可以使用异地镜像仓库实现跨区域恢复。

📕 说明:

- · 镜像仓库创建好后会实时同步源仓库正在进行中的备份任务。90分钟后开始同步源仓库中的历 史备份数据。
- ・每个仓库只可创建一个镜像仓库。
- ·您可以使用镜像仓库恢复数据,但不可以在镜像仓库进行备份操作。
- · 删除源仓库的镜像仓库前,无法删除源仓库。
- ・源仓库是在创建客户端时创建。

创建镜像仓库

请按如下步骤创建镜像仓库:

- 1. 登录混合云备份管理控制台。
- 2. 在左侧导航栏,选择概览。
- 3. 选择需要创建镜像的仓库,并在其右上角单击。
- 4. 在弹出的窗口中,选择创建镜像仓库的地域。

| ■ 说明:

出于容灾考虑,您无法选择源仓库所在的地域。

- 5. 输入仓库名称,仓库名称不得超过32个字节。
- 6. 根据需要,输入仓库描述,然后单击创建。

#### 使用镜像仓库恢复备份

镜像仓库创建成功后,您可以在需要的时候从镜像仓库中恢复备份数据。具体操作步骤如下:

- 1. 登录混合云备份管理控制台。
- 选择镜像仓库所在地域,为镜像仓库#unique\_4/ unique\_4\_Connect\_42\_section\_ma1\_77o\_cec。
- 3. 找到目标云存储网关实例,使用该云存储网关实例恢复已备份的数据。

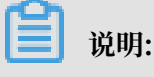

选择恢复数据来源时,请选择从其他网关恢复。